## Инсталляция Windows клиента для сервера приложений Oracle Application Server 9iAS

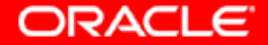

### 1. Запуск OUI.

#### Welcome

The Oracle Universal Installer guides you through the installation and configuration of your Oracle products.

Click "Installed Products..." to see all installed products.

|        |      |                    | Disin stall Dreadwate            |  |
|--------|------|--------------------|----------------------------------|--|
|        |      |                    | Deinstall Products               |  |
|        |      |                    | About Oracle Universal Installer |  |
| Exit   | Help | Installed Products | Previous Next                    |  |
| ORACLE |      |                    |                                  |  |

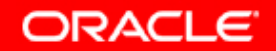

\_ 🗆 🗵

#### 2. Выбор Oracle\_Home и file locations

| 🗽 Oracle Universal Installer: File Locations                                     |                     |
|----------------------------------------------------------------------------------|---------------------|
| File Locations                                                                   |                     |
| Source                                                                           |                     |
| Enter the full path of the file representing the product(s) you want to install: |                     |
| Path: E:\stage\products.jar                                                      | Browse )            |
|                                                                                  |                     |
|                                                                                  |                     |
| Destination                                                                      |                     |
| Enter or select an Oracle Home name and its full path:                           |                     |
| Name: oldclient                                                                  |                     |
| Path: c:\oldclient                                                               | Browse              |
|                                                                                  |                     |
|                                                                                  |                     |
| About Oracle                                                                     | Universal Installer |
|                                                                                  | $\sim$              |
|                                                                                  |                     |
| Exit Help Installed Products Previous                                            | Next                |
| ORACLE                                                                           |                     |

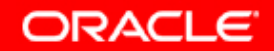

#### 3. Мапирование продуктов для инсталляции

| 📉 Oracle U                         | niversal Installer: File Locations                                       |                       |
|------------------------------------|--------------------------------------------------------------------------|-----------------------|
|                                    | Loading products. Pleas                                                  | e wait.               |
|                                    | 4                                                                        | 0%                    |
| File L                             | ocations                                                                 |                       |
| Sourc                              | e                                                                        |                       |
| Enter th                           | e full path of the file representing the product(s) you want to install: |                       |
| Path: E                            | :\stage\products.jar                                                     | Browse )              |
| <b>Destin</b><br>Enter or<br>Name: | ation<br>select an Oracle Home name and its full path:<br>oldclient      | •                     |
| Path:                              | cAoldclient                                                              | Browse                |
| E                                  | About Oracle                                                             | e Universal Installer |
|                                    |                                                                          |                       |
| ORACL                              |                                                                          |                       |

ORACLE

#### 4. Выбор типа продукта.

| 😹 Oracle Universal Installer: Available Products                                      |                   |
|---------------------------------------------------------------------------------------|-------------------|
|                                                                                       |                   |
| Available Products                                                                    |                   |
| Select a product to install.<br>C Oracle SOAP Client 2.2.0.0.0b<br>Oracle SOAP Client |                   |
| Oracle9i Database Client 9.0.1.3.1<br>Oracle9i Database Client                        |                   |
|                                                                                       |                   |
|                                                                                       |                   |
|                                                                                       | Product Languages |
| Exit Help Installed Products                                                          | Previous Next     |
| ORACLE                                                                                |                   |

ORACLE

#### 5. Процессинг введенной информации

| 🗽 Oracle Universal Installer: Available Products                                      |                                                 |
|---------------------------------------------------------------------------------------|-------------------------------------------------|
| Augilable Braduate                                                                    | Processing XDK Required Support Files 9.0.2.0.0 |
| Available Products                                                                    |                                                 |
| Select a product to install.<br>C Oracle SOAP Client 2.2.0.0.0b<br>Oracle SOAP Client |                                                 |
| Oracle9i Database Client 9.0.1.3.1<br>Oracle9i Database Client                        |                                                 |
|                                                                                       |                                                 |
|                                                                                       | Product Languages                               |
| Exit Help Installed Products                                                          | Previous Next                                   |

ORACLE

#### 6. OUI показывает выбранные продукты и компоненты.

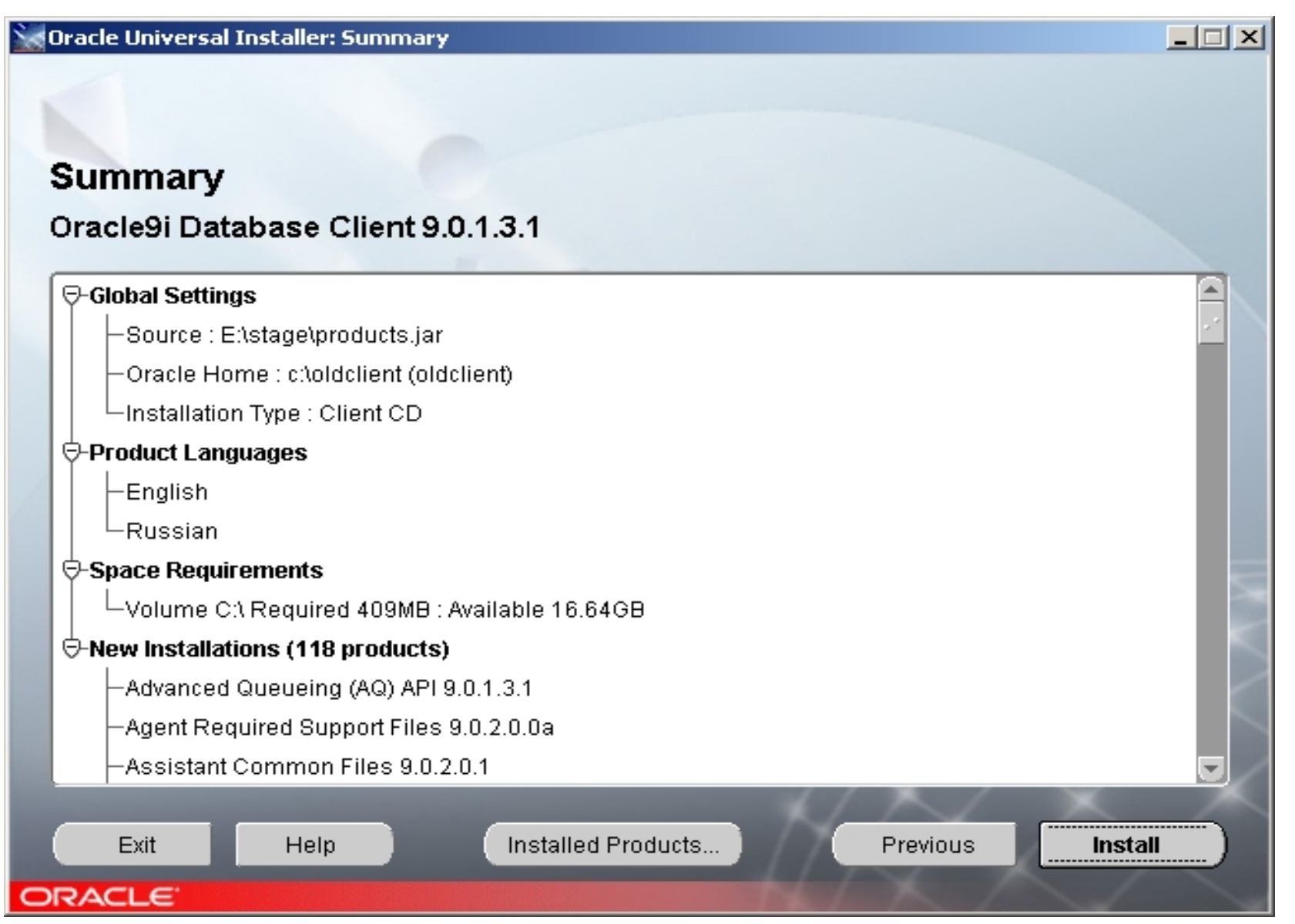

ORACLE

### 7. Процесс инсталляции (устанавливается старый JRE).

| 🙀 Oracle Universal Installer: Install                                                                                            | _ 🗆 🗙 |
|----------------------------------------------------------------------------------------------------|-------|
|                                                                                                    |       |
| Install                                                                                                    |       |
| Installing Java Runtime Environment 1.3.1.1.0a                                                                                   |       |
| Copying verify.dll                                                                                                    |       |
| Cancel                                                                                                    |       |
| You can find a log of this install session at:<br>C:\Program Files\Oracle\Inventory\logs\installActions2004-05-25_06-43-11AM.log |       |
| Exit Help Installed Products Previous Next                                                                                       |       |

ORACLE

#### 8. Oracle Net Configuration Assistant

Oracle Universal Installer: Configuration Tools Oracle Net Configuration Assistant: Welcome Welcome to the Oracle Net Configuration Assistant. To access a database, or other service, across the network, you use a net service name. You can either create net service names yourself, or you can use service names already available through a directory service. Oracle recommends using a directory service if one is available for this purpose. Yes, I want to use a directory service. There is one available for this purpose. DB 21 O No, I will create net service names myself. The Assistant will help. me create one now. For more information press Help. Cancel Help Back Next

ORACLE

Next

Previous

- 🗆 ×

-

×

Copyright © 2004, Oracle. All rights reserved.

Installed Products...

Exit

ORACLE

Help

#### 9. Выбор типа службы директорий

| 🔀 Oracle Universal Installer: Configuration Tools                                                                                                    |      |
|----------------------------------------------------------------------------------------------------|------|
|                                                                                                    |      |
| Oracle Net Configuration Assistant: Directory Usage Configuration, Directory Type         What type of directory do you have?         Directory Type:       Oracle Internet Directory |      |
| Cancel Help <u>Sext</u>                                                                                                    |      |
| Exit Help Installed Products Previous                                                                                                    | Next |
| ORACLE                                                                                                    |      |

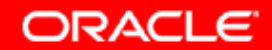

#### 10. Ввод параметров подключения к службе директорий

| 📉 Oracle Universal Installer: Configuratio | n Tools                                                                                                    | <u> </u> |
|--------------------------------------------|----------------------------------------------------------------------------------------------------|----------|
| <image/>                                   | Where is your directory service located?   Hostname:   scias.ru.oracle.com   Port:   389   SSL Port:   636 |          |
| Cancel Help                                | 🕜 Back 🛛 Next 📎                                                                                            |          |
| Exit Help<br>ORACLE                        | Installed Products Previous                                                                                | Next     |

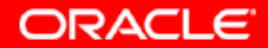

#### 11. Вариант самообслуживания

Configuration Tools

#### Oracle Net Configuration Assistant: Welcome

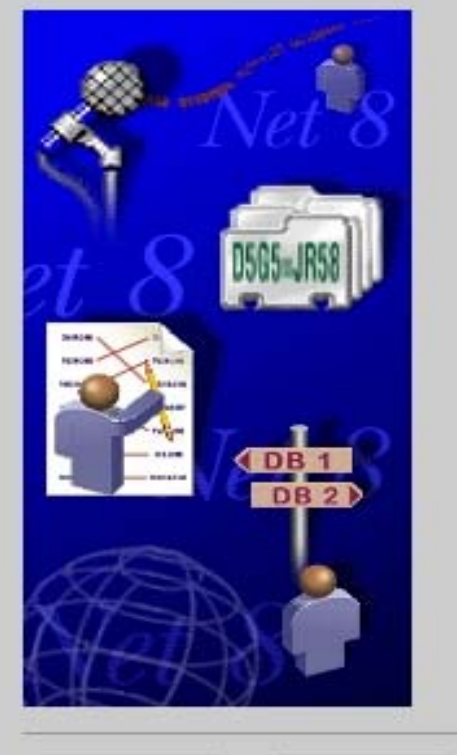

Welcome to the Oracle Net Configuration Assistant. To access a database, or other service, across the network, you use a net service name. You can either create net service names yourself, or you can use service names already available through a directory service. Oracle recommends using a directory service if one is available for this purpose.

- Yes, I want to use a directory service. There is one available for this purpose.
- No, I will create net service names myself. The Assistant will help me create one now.

For more information press Help.

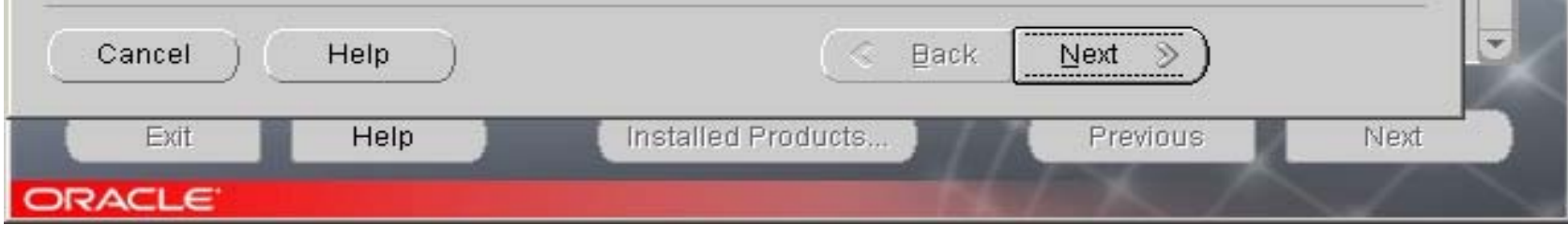

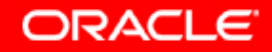

- [] ×

×

#### 12. Выбор базы

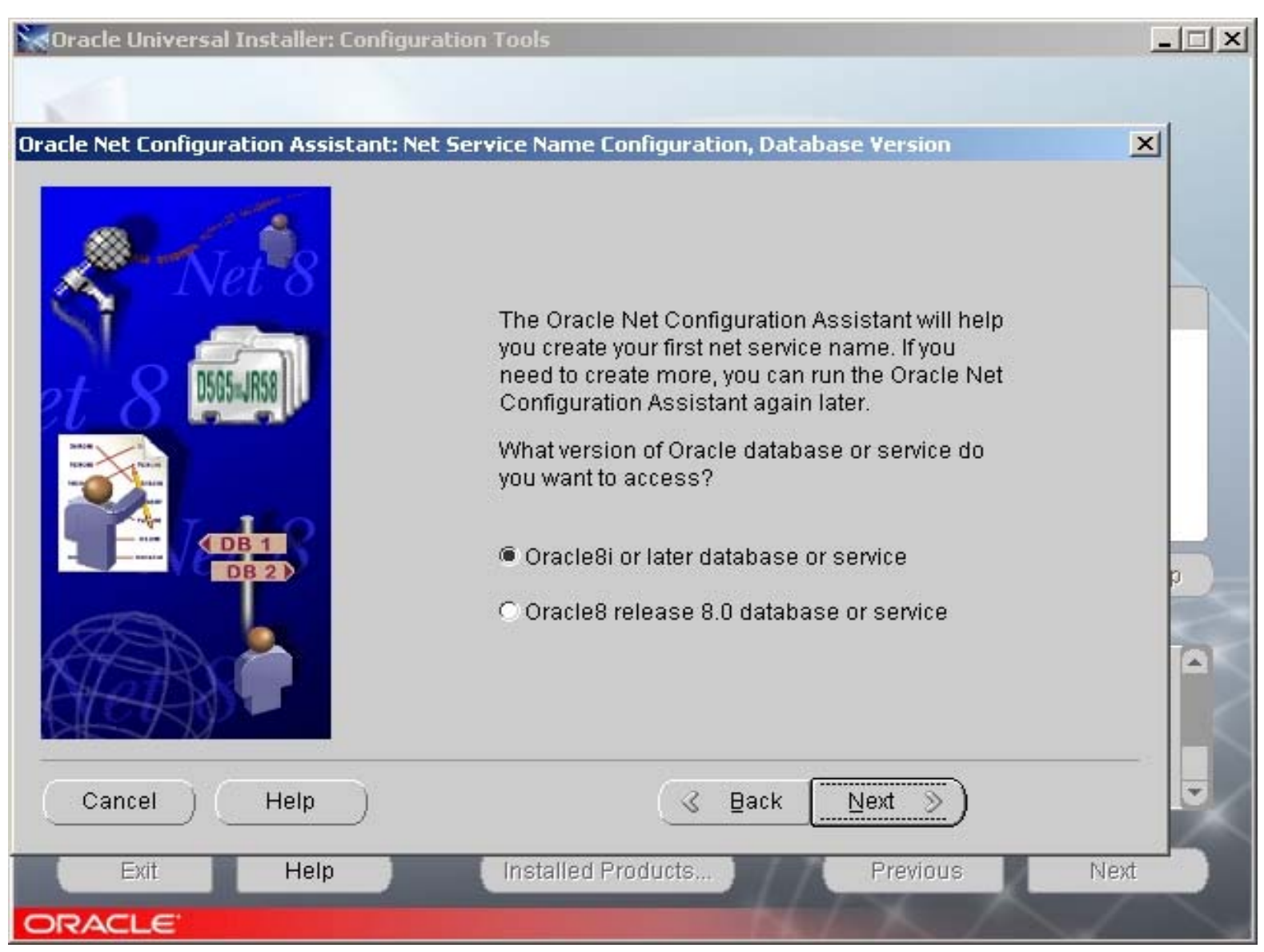

ORACLE

#### 13. Выбор Service Name

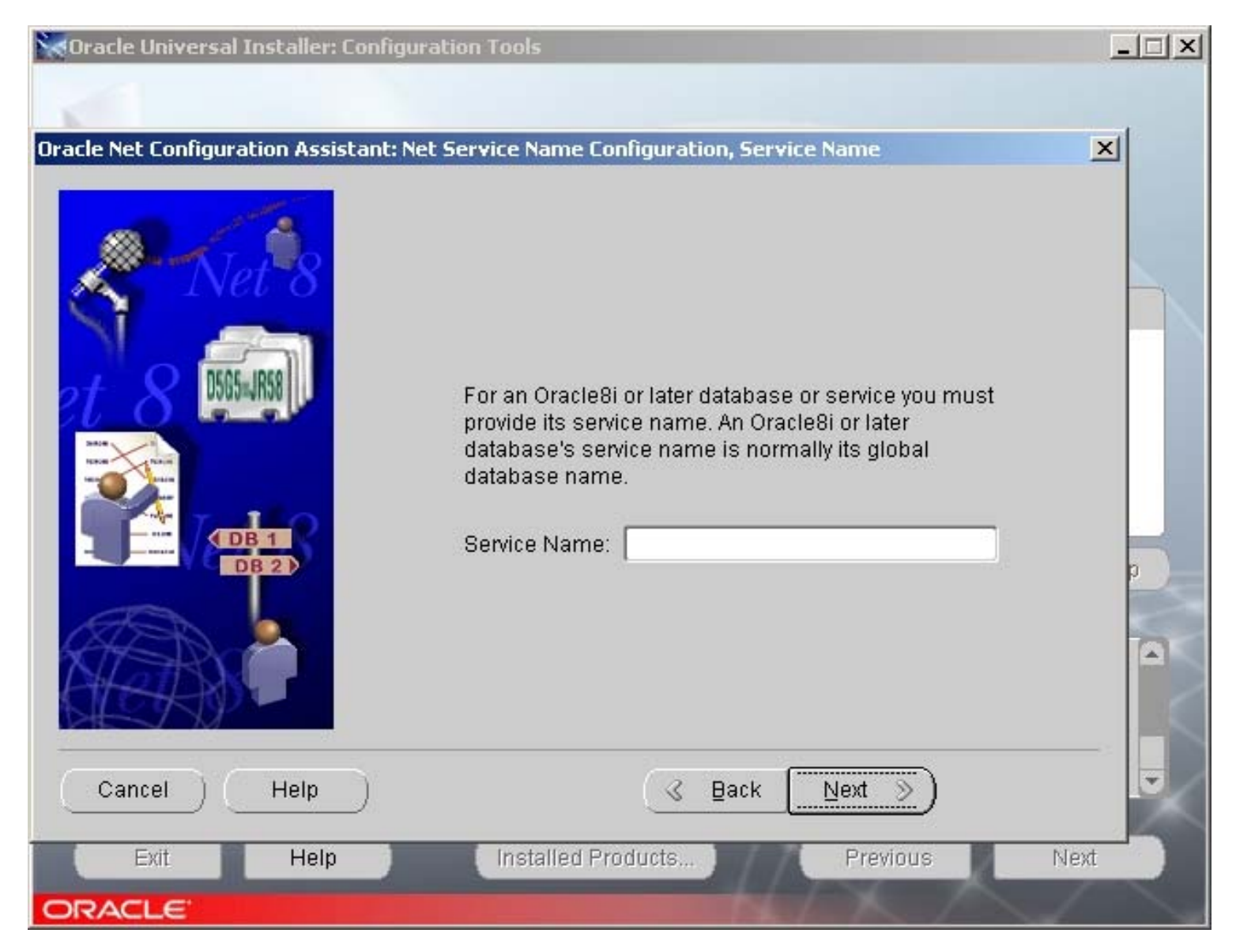

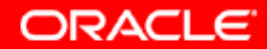

#### 14. Выбор Service Name

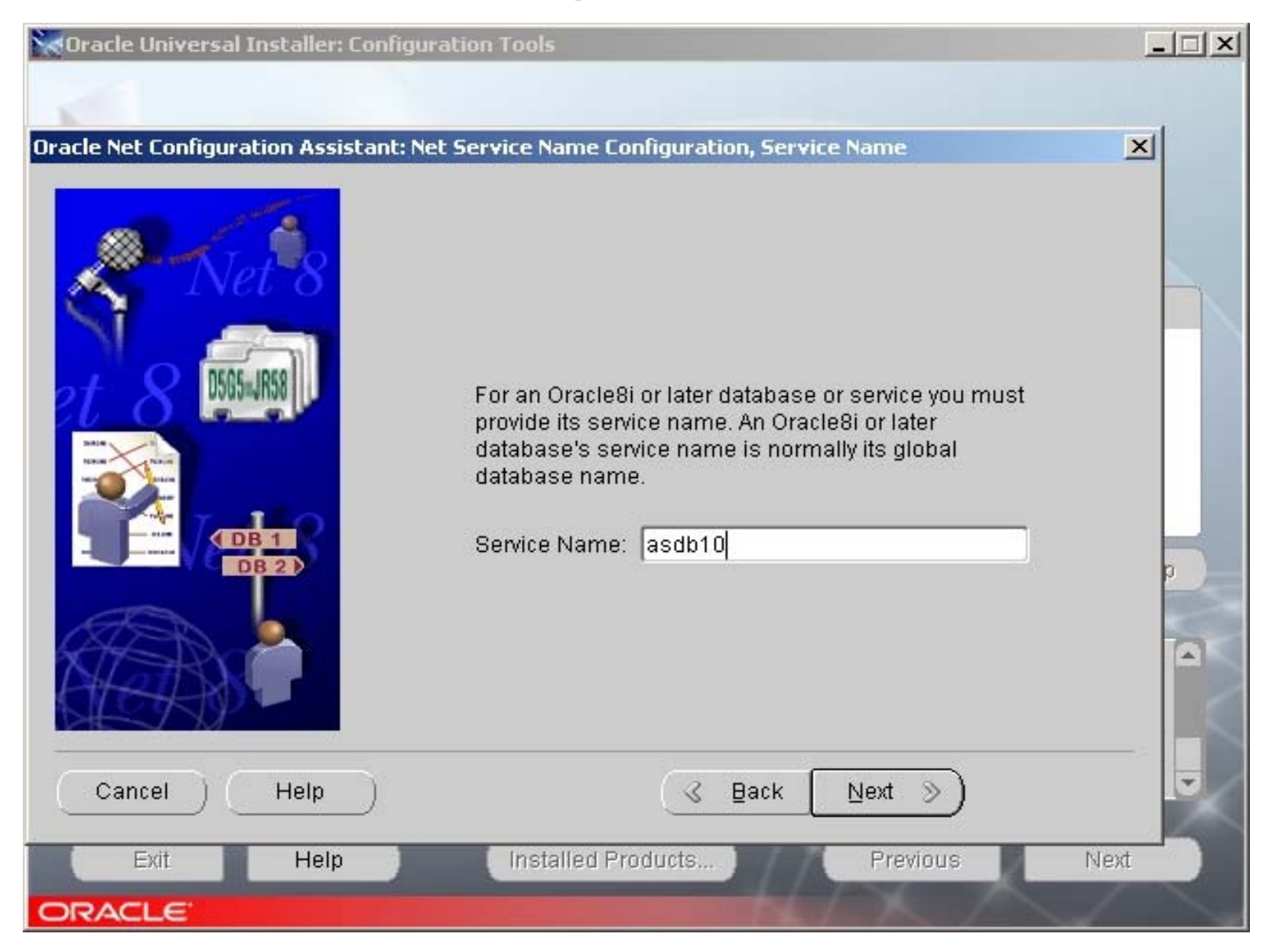

ORACLE

#### 15. Выбор сетевого протокола для коммуникации с базой

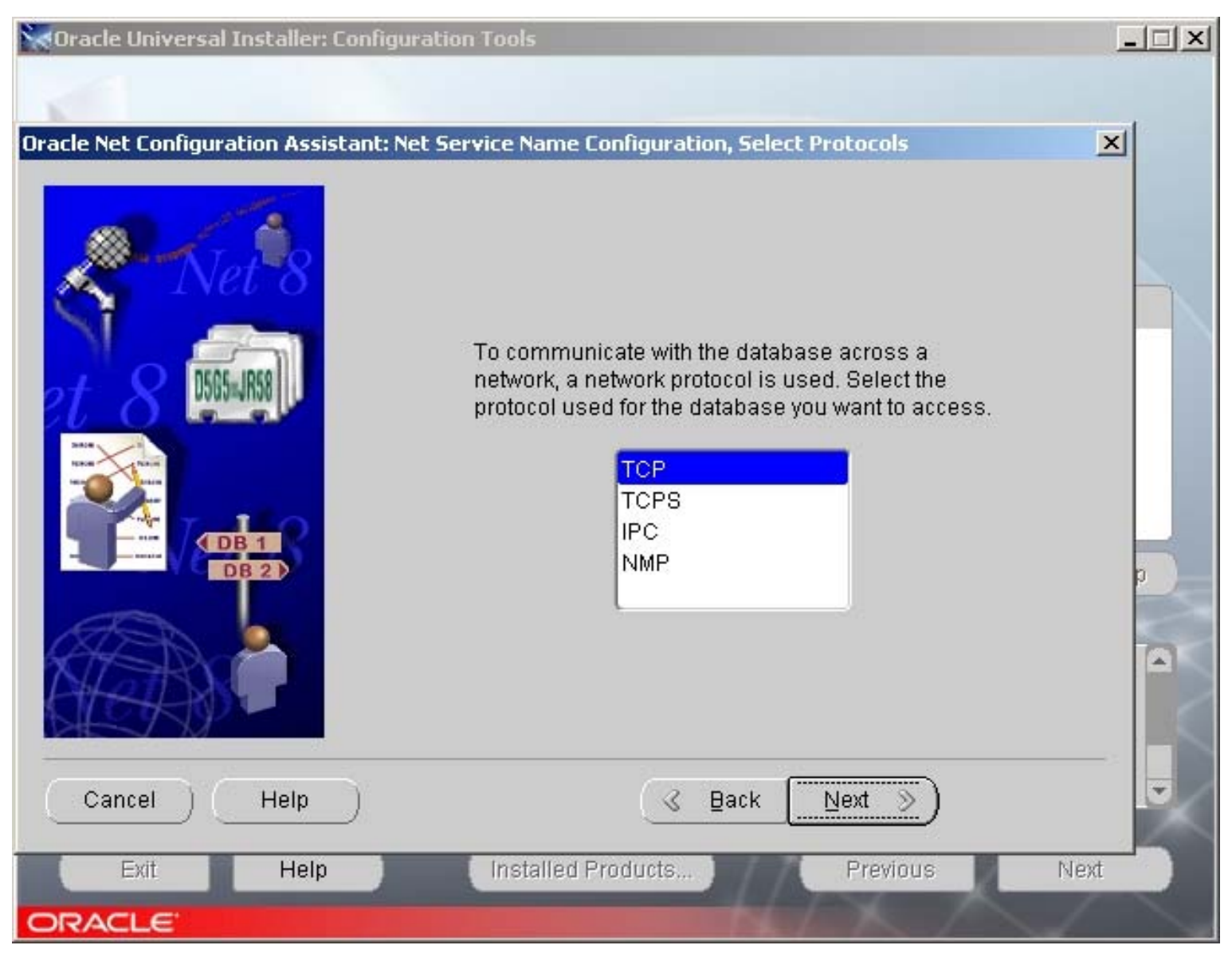

ORACLE

#### 16. Ввод hostname и номера порта для Listener.

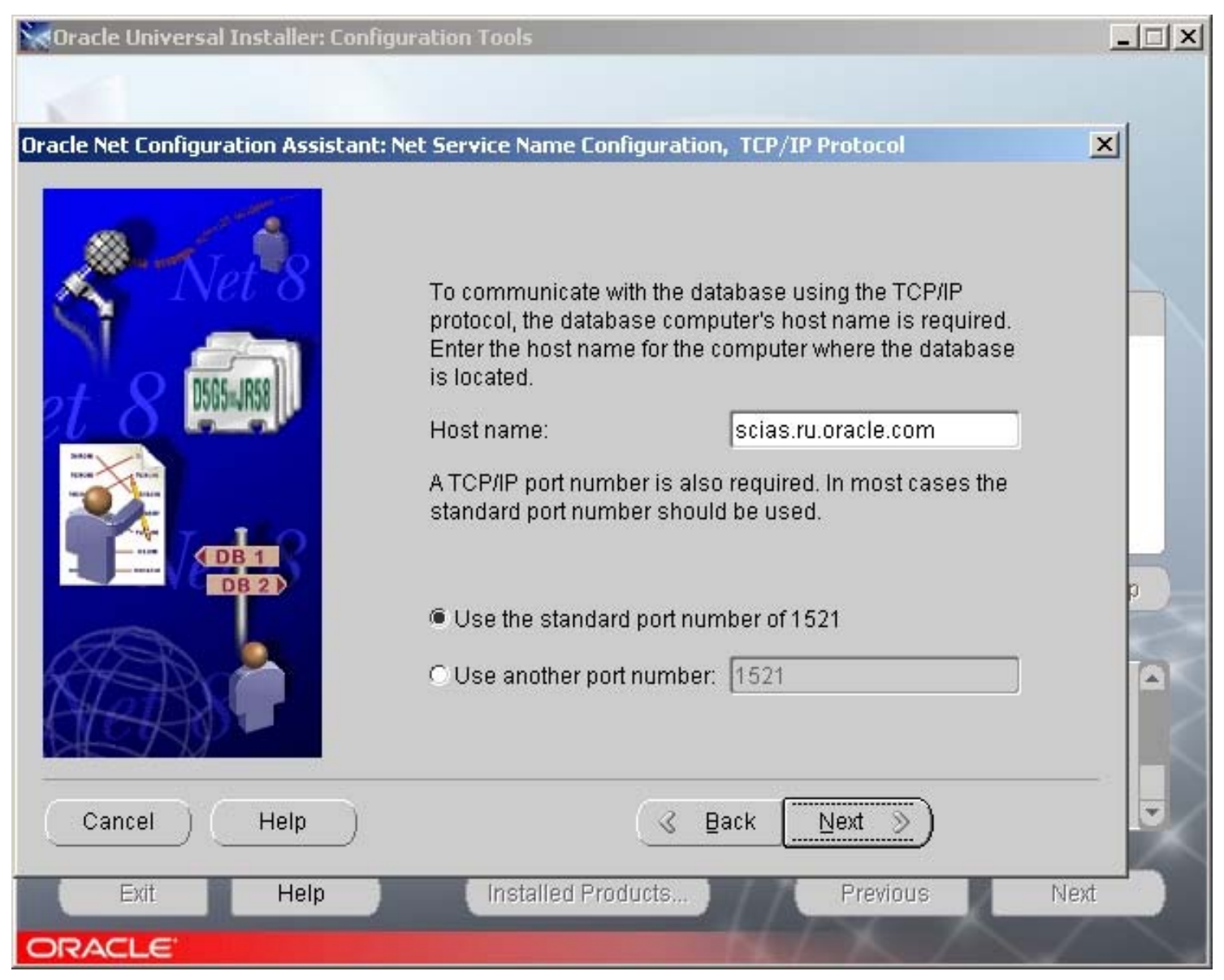

ORACLE

#### 17. Выбор произвести тест связи клиента с базой

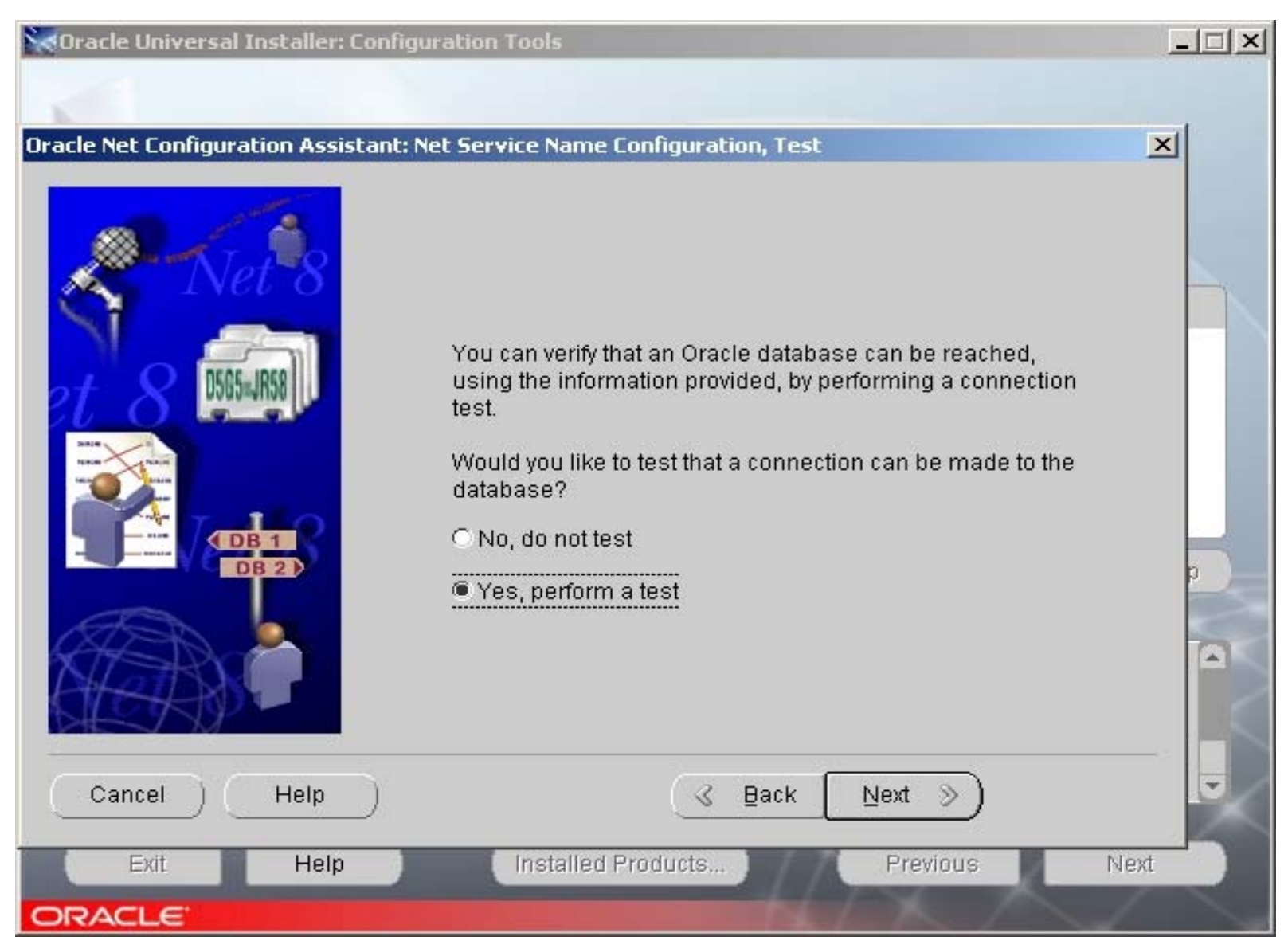

ORACLE

#### 18. Отказ от конфигурации другого net service name

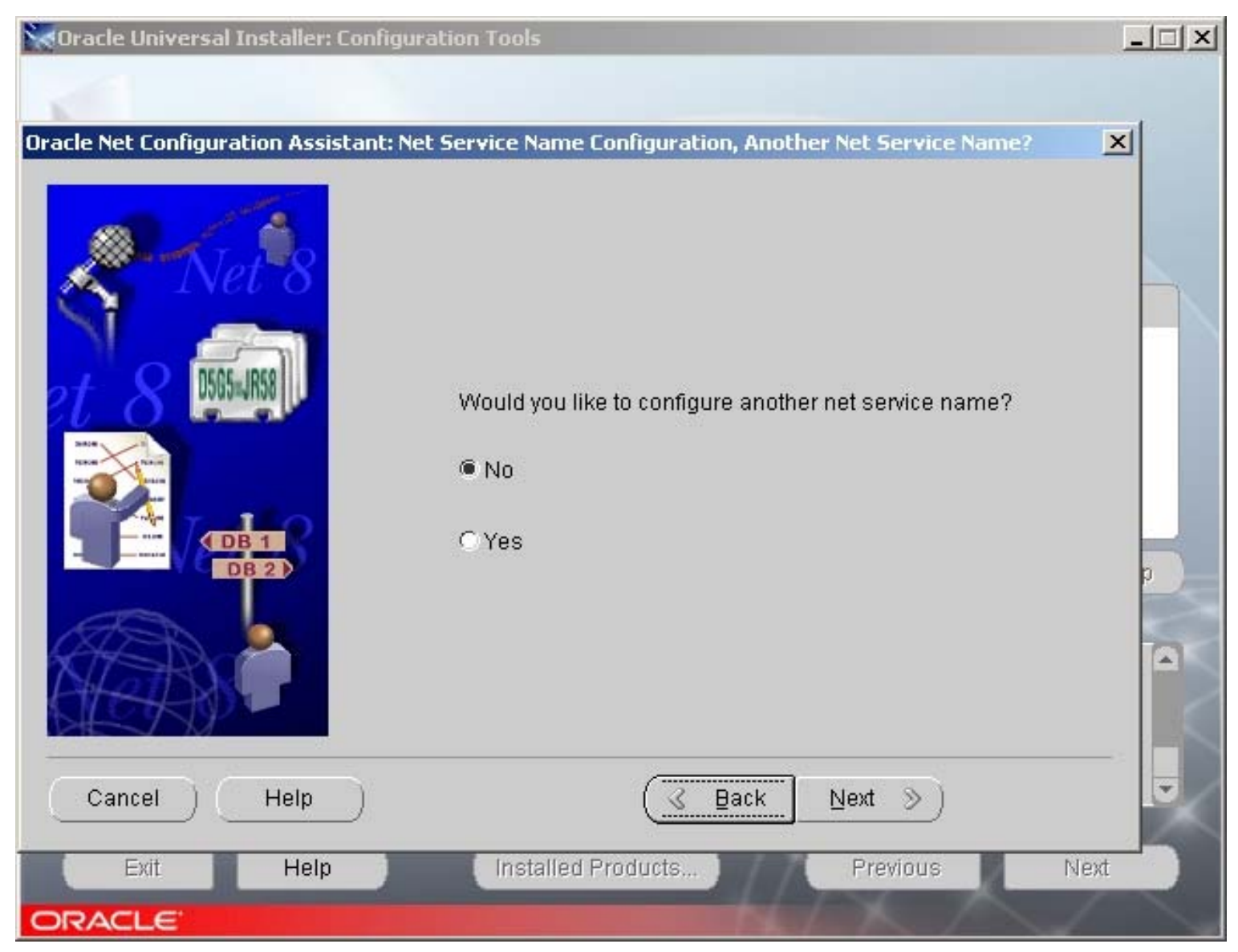

ORACLE

#### 19. Выход из процедуры генерации net service name

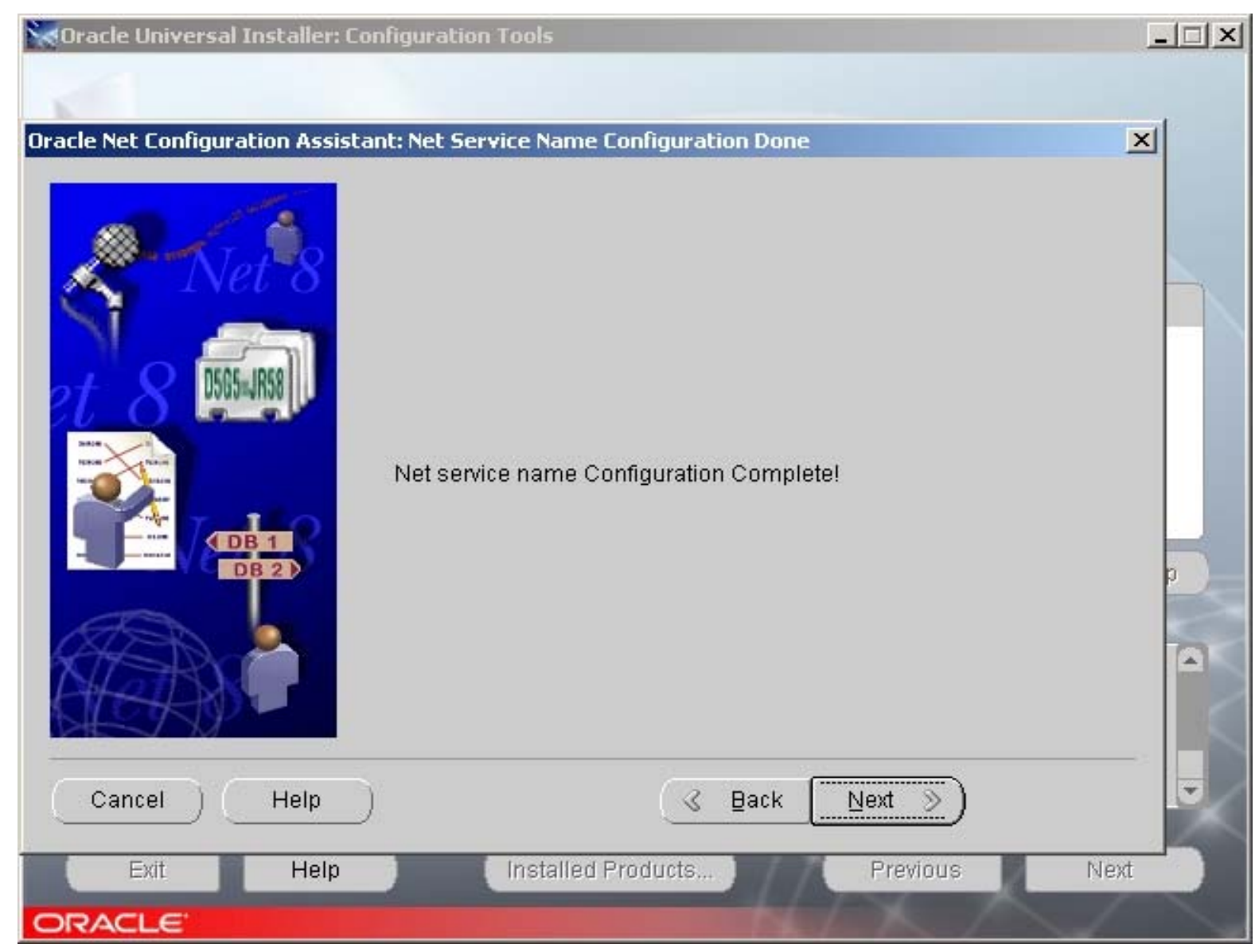

ORACLE

#### 20. Выход из Oracle Net Configuration Assitant

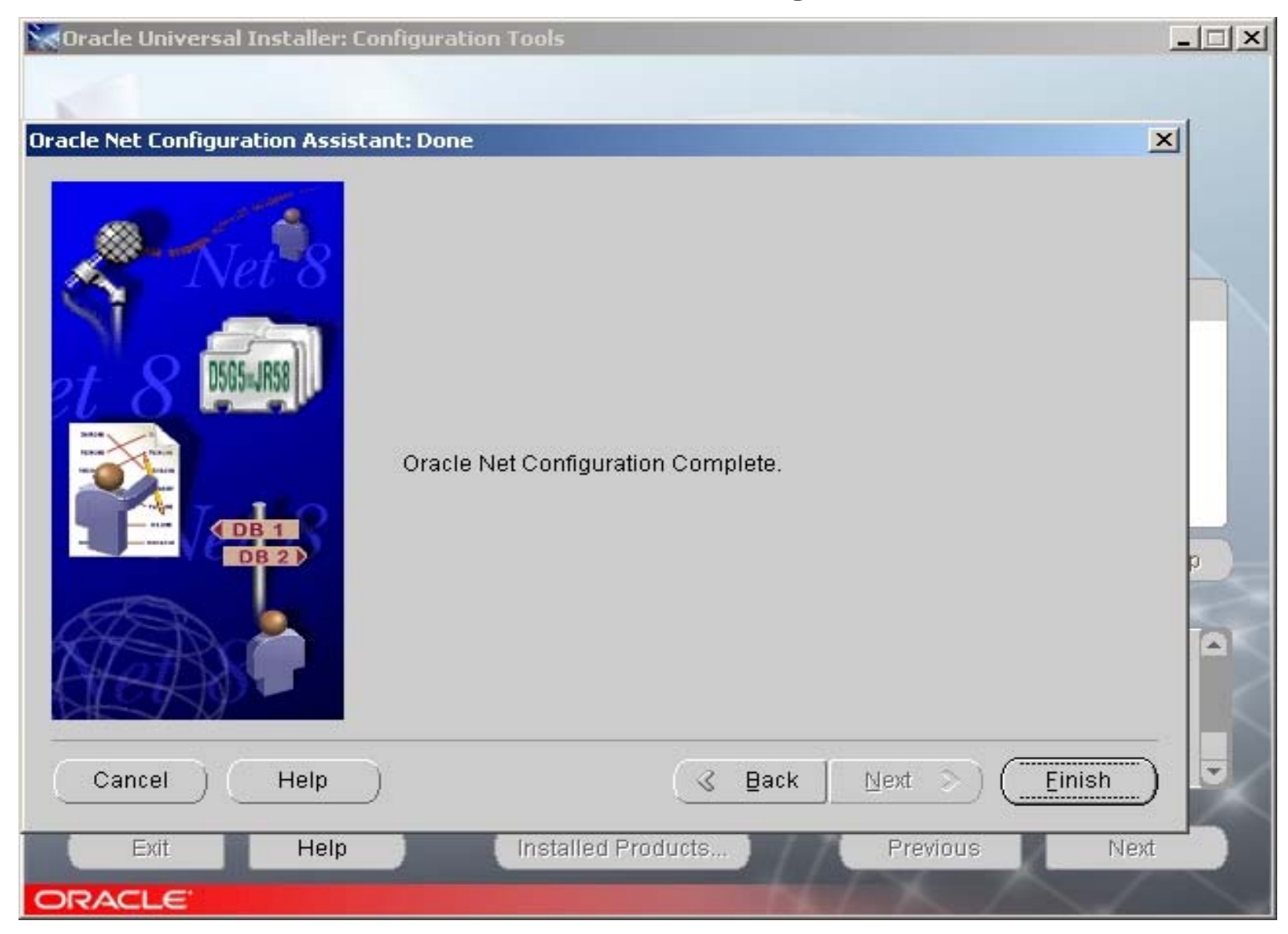

ORACLE

#### 21. Сообщение об успешной инсталляции продукта.

🗽 Oracle Universal Installer: End of Installation

#### End of Installation

The installation of Oracle9i Database Client was successful.

| Exit Help Installed Products Previous Next In |           |                    |          |              |
|-----------------------------------------------|-----------|--------------------|----------|--------------|
|                                               | Exit Help | Installed Products | Previous | Next Install |

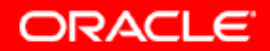

\_ 🗆 🗵

#### 22. Выход из процедуры инсталляции.

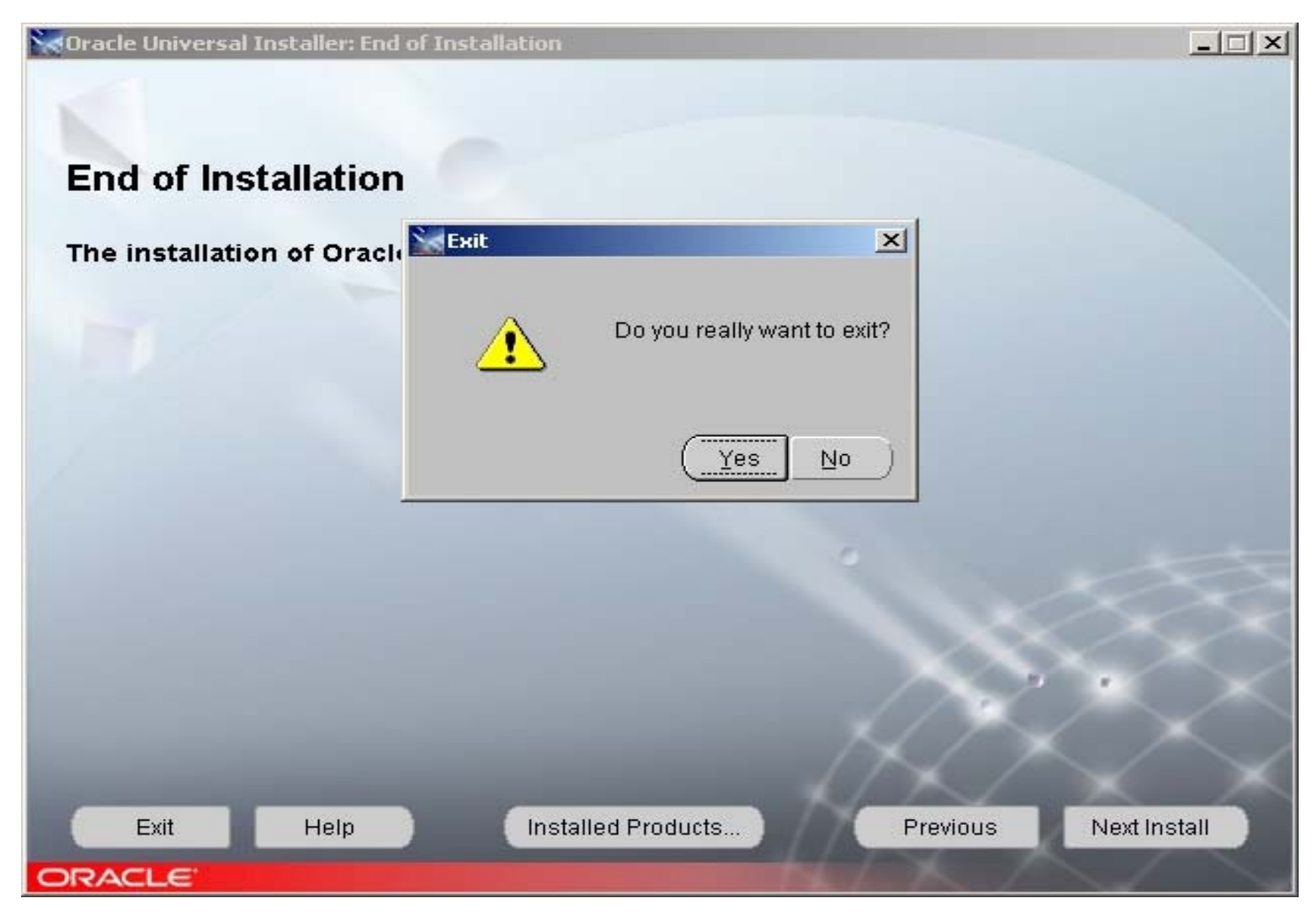

ORACLE

# Информация для контактов по техническим вопросам:

Отдел предпродажного консалтинга по базовым технологиям Oracle CIS: phone: (095)2584180 fax: (095)2584190

Игорь Лукьянов Ведущий консультант по OAS продуктам igor.lukjanov@oracle.com

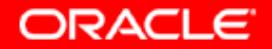